## FIPAV COMITATO TERRITORIALE LIGURIA PONENTE

**GUIDA ALLA COMPILAZIONE DEL CAMP3** 

Innanzitutto: che cos'è un CAMP3?

E' un modulo (che ufficialmente si chiama "Elenco Atleti Partecipanti"), predisposto dalla federazione, che una volta di chiamava "distinta" e che è per l'appunto l'elenco dei giocatori che parteciperanno alla gara per cui viene stampato.

Da qualche anno va compilato on-line (in modo che vi possano essere inseriti solo atleti già tesserati e quindi registrati nel sito) e va <u>STAMPATO PRIMA DELLA PARTITA</u> e consegnato all'arbitro.

Con questa piccola guida cercheremo di insegnarvi come farlo.

Allora. Collegatevi direttamente al sito <u>https://servizi.federvolley.it/Fipav/WFLogon?</u> inv=INV1, oppure accedetevi da www.federvolley.it,

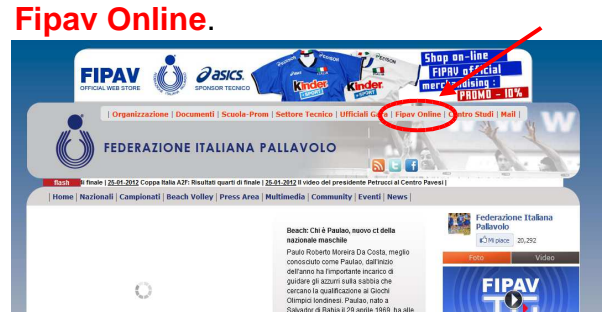

Attenzione, il tutto funziona solo con Internet Explorer (se si utilizza Firefox, Chrome o altro browser appare un messaggio di errore).

Cliccate quindi su "Entra nel Tesseramento On Line".

Vi troverete nella seguente pagina di login, dove dovrete inserire il nome Utente e la Password che vi invieremo per e-mail (e,

appunto, cliccare su Login – che si dice loghin...).

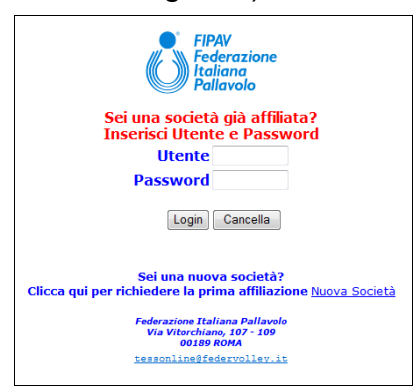

Se tutto ha funzionato bene dovreste trovarvi nella pagina qui sotto.

Cliccate su

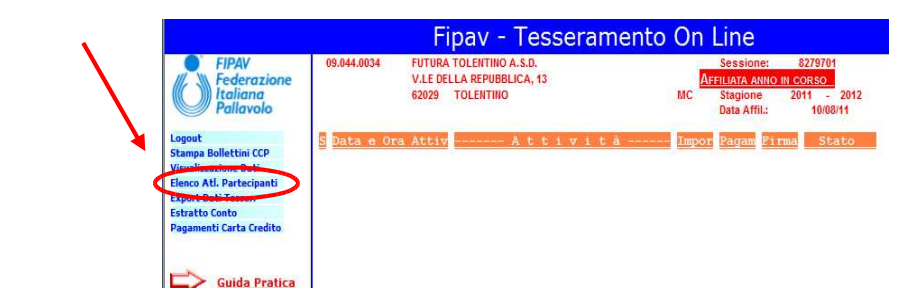

Si aprirà il menu seguente.

|                                  |           |     |    | F      | ipav - Tesseramento On               | Line       |            |
|----------------------------------|-----------|-----|----|--------|--------------------------------------|------------|------------|
| FIPAV<br>Federazione<br>Italiana |           |     |    |        | <u>Elenco Partecipanti alla Gara</u> |            |            |
| Pallavolo                        | S         | Ser | ie | Girone | Torneo/Amichevole                    | Num.Atleti | Data Agg.t |
| Pagina Precedente                |           | D   | F  | в      |                                      | 14         | 21.01.2012 |
| Inserisci Nuovo Elenco           | П         | 1D  | F  |        |                                      | 14         | 21.01.2012 |
|                                  | $\square$ | 13  | F  | A 🖌    |                                      | 21         | 22.01.2012 |
|                                  | T         | 14  | F  | 8      |                                      | 12         | 27.01.2012 |
| Guida Pratica                    |           | 16  | F  | в      |                                      | 17         | 17.01.2012 |
|                                  |           | 16  | F  | с      |                                      | 10         | 25.01.2012 |
| Manuale Oper.                    |           |     |    |        |                                      |            |            |

Con la freccia mettetevi sopra al quadratino vicino alla squadra desiderata (in questo caso poniamo sia l'Under 13 - "F" sta per femminile) nella colonna "S" che dovrebbe significare "Seleziona".

## FIPAV COMITATO TERRITORIALE LIGURIA PONENTE

Attenti! se fate il CAMP3 per un campionato a più gironi bisogna ricordarsi a quale girone partecipa la squadra per la quale state predisponendo il CAMP3

| Adesso andate sopra il cerchietto        | )                           | Fipav - Tesseramento On              | Line                                    |
|------------------------------------------|-----------------------------|--------------------------------------|-----------------------------------------|
| 1=Seleziona Elenco (m                    | FIPAV<br>Federazione        | Elenco Partecipanti alla Gara        |                                         |
| raccomando, non "Cancella elenco", senno | Pallavolo Pagina Precedente | Serie Girone Torneo/Amichevole D F B | Num.Atleti Data Agg.to<br>14 21.01.2012 |
| dopo lo rifate voi!)                     | Inserisci Nuovo Elenco      | 1D F                                 | 14 21.01.2012                           |
| 1 /                                      |                             | 1=Seleziona Elenco                   | 21 22.01.2012                           |
|                                          |                             | © 2=Cancella Elenco                  | 12 27.01.2012                           |
|                                          | Guida Pratica               | 16 F B                               | 17 17.01.2012                           |
|                                          |                             | 16 F C                               | 10 25.01.2012                           |

Vi si aprirà un elenco come questo. A questo punto potete selezionare le persone che saranno inserite nel CAMP3 (cliccando eventualmente su ognuno dei quadratini corrispondenti alle atlete convocate) oppure – vi consigliamo – cliccare direttamente su "Stampa Tutti" e, subito dopo, su "Dati della Gara"

|              |                                                | Fipav - Tesser                                         | ramento On Line                         |   |
|--------------|------------------------------------------------|--------------------------------------------------------|-----------------------------------------|---|
| $\mathbf{N}$ | FIPAV                                          | ELENCO PARTECIPANT                                     | VTI ALLA GARA                           |   |
| · \          | Italiana                                       | Serie 13 F Girone A                                    |                                         |   |
| <u>ا</u>     | Pallavolo                                      | S St N° Nome Atleta                                    | K L Data Nasc. NºTess. Documento Ident. | L |
|              | Pagina Precedente                              | S 49 CROCETTI NOEMI                                    | 14.04.2000 2526850 AUTOCERTIFICAZ.      | ^ |
|              | Home Page                                      | S 54 DIGNANI SARA                                      | 4.04.2000 2526851 AUTOCERTIFICAZ.       |   |
|              | Stampa Tutti                                   | S LEONANGELI ALESSIA                                   | 25.01.2000 2526856 AUTOCERTIFICAZ.      |   |
|              | Conferma                                       | S 13 MANCINI ELISA                                     | 7.09.2000 2526858 AUTOCERTIFICAZ.       |   |
|              | Dati della Gara                                | S 55 MENGHINI SARA                                     | 1.06.2001 2625610 AUTOCERTIFICAZ.       |   |
|              |                                                | S 4 VICOMANDI ANNA                                     | 8.11.2000 2625614 AUTOCERTIFICAZ.       |   |
|              |                                                | S LOMBARDELLI ALESSIA                                  | 28.08.1999 2625616 AUTOCERTIFICAZ.      |   |
|              | Guida Pratica                                  | S SALVATORI ALESSIA                                    | 5.08.1999 2625619 AUTOCERTIFICAZ.       |   |
|              |                                                | S 1 SANTECCHIA GIULIA                                  | 23.10.1999 2625620 AUTOCERTIFICAZ.      |   |
|              | Manuale Oper.                                  | S SARACENI CRISTINA                                    | 23.10.1999 2625621 AUTOCERTIFICAZ.      |   |
|              | Data Agg.                                      | S 42 MILANTONI MARIA ELENA                             | 6.05.2000 2654417 AUTOCERTIFICAZ.       |   |
|              | 16/03/2010                                     | S 80 DE MARCO IRENE                                    | 17.01.2001 2730337 AUTOCERTIFICAZ.      |   |
|              | Firma Digitale                                 | S TORDINI GIULIA                                       | 8.08.2000 2730343 AUTOCERTIFICAZ.       |   |
|              | Rinnovo                                        | S 18 BRUNORI NOEMI                                     | 10.07.1999 2775711 AUTOCERTIFICAZ.      |   |
|              | <u>certificato</u>                             | S 17 RAPONI BEATRICE                                   | 16.02.1999 2775714 AUTOCERTIFICAZ.      | ~ |
|              | Guida Rinnovo<br>Certificato<br>Firma Digitale | Agglungi Atleta:<br>Numero maglia:<br>Doc.to Identità: | Libero:                                 |   |

Si aprirà questa pagina.

| FIPAV     ELENCO PARTECIPANTI ALLA GARA       09     044     0034     FUTURA TOLENTINO A.S.D.       Pagina Precedente<br>Home Page     09     044     0034       Ricera Dir. Accomp.     Numero gara:     643       Ricera 2* Allenatore     Del:     22.01.2012       Ricera 2* Allenatore     Del:     9:30       Ricera 3* Allenatore     Località:     TOLENTINO       Ricera 5egenapunti     Squadra Ospitante:     SECURSILENT FUTURA TOLENTINO       Stampa Mod. X N Teglia     Squadra Ospita:     EDILVETRI CORDIDAIA                                                                                                    |
|----------------------------------------------------------------------------------------------------|
| Pagina Precedente<br>Home Page     Serie 13 F Girone A       Numero gara:     649       Ricera II: Alenatore<br>Ricera 2: Allenatore<br>Ricera All-Paritante<br>Ricera Aldetto Arkiti<br>Ricera Segnaputi<br>Stampa Mod. X Tuguia     Numero gara:       649     22.01.2012       Ricera II: Paritante<br>Ricera Segnaputi<br>Stampa Mod. X Tuguia     Del:       22.01.2012     SECURSILENT FUTURA TOLENTINO       Stampa Mod. X Tuguia     Squadra Ospita:                                                                                                    |
| Notest And Flockson     Alle:     9:30       Ricerca Addeto Ankitri     Località:     TOLENTINO       Ricerca Segunanti     Squadra Ospitante:     SECURSILENT FUTURA TOLENTINO       Stampa ModuX     Squadra Ospite:     EDILVETRI CORRIDONIA                                                                                                    |
|                                                                                                    |
| Guida Pratica Dirigente accompagnatore: I Guida Pratica Dirigente accompagnatore: I Guida Pratica Dirigente accomp |
| Manuale Oper.     Alliev Allen. Praticante:       Data Aqg.     Isiov Allen. Praticante:       16/03/2010     Dirigente ddetto arbitro:       Medico:     Image: Construction of the state of the state of the stat                                                                                                    |
| Firma Digitale<br>Rinnovo<br>Certificato     Fisioterapista:       Segnapunti:                                                                                                    |
| Guida Rinnovo<br>Certificato<br>Firma Digitale         Versam.to Contributo Gara:<br>Versam.to Omologaz. Campo:         Data Vers.         Importo Vers           01010239         10.10.2011         52,00                                                                                                    |

Qui dovrete compilare solo la prima parte del modulo, scrivendo:

- il numero della gara (che, per capirci, è quel numero progressivo che è scritto sul calendario del campionato, prima di ogni partita);
- la data in cui la partita si tiene (come detto sopra, il CAMP3 va compilato prima della partita e quindi il programma non vi permetterà di inserire una data precedente al giorno in cui lo compilate);
- l'ora (occhio: si può scrivere solo il punto "." tra ore e minuti, se mettete altri

caratteri come ":" o "," apparirà un messaggio di errore in inglese, ma non preoccupatevi e correggete...;

- la località dove si tiene la partita;
- le squadre partecipanti;

### il tutto seguendo esattamente quello che è riportato nel calendario.

La compilazione è finita! Adesso cliccate su "Stampa Modulo". Se volete ordinare i nomi per numero di maglia "crescente" cliccate la voce sotto: "Stampa Mod. X N° Maglia".

# FIPAV COMITATO TERROTORIALE LIGURIA PONENTE

Dopo poco vi apparirà questo

|                        | ripav - resseramento on Line                                  |
|------------------------|---------------------------------------------------------------|
| FIPAV                  | ELENCO PARTECIPANTI ALLA GARA                                 |
| Italiana               | 09 044 0034 FUTURA TOLENTINO A.S.D.                           |
| Pallavolo              |                                                               |
| ampa                   | Serie 13 r Girone A                                           |
|                        |                                                               |
| Culde Deetler          | Numero gara: 670                                              |
| r <u>Guiua Pratica</u> | Del: 29.01.2012                                               |
|                        | Alle: 9:30                                                    |
| Manuale Oper.          | Località: TOLENTINO                                           |
| Data Agg.              | Squadra Ospitante: SECURSILENT FUTURA TOLENTINO               |
| 16/03/2010             | Squadra Ospite:                                               |
| Eirma Digitalo         | CREAZIONE MODELLO CAMP3 COMPLETATA                            |
| Rinnovo                | 09 044 0034 FUTURA TOLENTINO A.S.D.                           |
| <u>Certificato</u>     | Dirigente accompagna <u>SERIE</u> : 13 F A                    |
|                        | 1* Allenatore: 1                                              |
| Guida Rinnovo          | 2° Allenatore:                                                |
| Firma Digitale         | Allievo Allen. Pratic ELENCO STAMPATO IL 28.01.2012 ALLE 9:03 |
|                        | Dirigente addetto ar                                          |
| Comunicazione          | Medico:                                                       |
| <u>Dirigenti</u>       | Fisioterapista:                                               |
| and the second second  | Segnapunti:                                                   |
| and a seal             |                                                               |
|                        |                                                               |

Cliccate sulla piccola immagine della stampante, il programma vi chiederà se volete stampare direttamente il PDF del modulo o visualizzarlo per un'eventuale memorizzazione.

Dopo aver stampato il CAMP3 o averlo memorizzato per stamparlo in un secondo momento, fate "Fine Stampa" e a questo punto potete uscire dal programma. Avete fatto il vostro agognato CAMP3!

RICORDATE che:

- i giocatori possono partecipare alla gara anche se sono riportati a mano nel CAMP3, ma in questo caso <u>si incorre in una sanzione</u> (quindi se non siete sicuri di chi c'è stampate tutti i giocatori nell'elenco);
- se qualche giocatore iscritto nel CAMP3 non fosse presente, al suo arrivo, può partecipare alla gara in qualsiasi momento, previo riconoscimento da parte degli arbitri, se invece, prima di consegnare il CAMP3, siete certi della sua assenza, potete tracciare una riga sul nome (questo non comporta sanzioni);
- i numeri dei giocatori, l'indicazione del capitano ("K") e dei liberi ("L1" e "L2") si possono scrivere a mano direttamente prima della partita, senza sanzioni.

#### SECONDA PARTE, PER CHI VUOLE DIVENTARE VERAMENTE BRAVO...

Se avete superato senza troppi traumi psichici la compilazione del CAMP3, proviamo a vedere come si possono inserire altre informazioni spesso importanti.

Ad esempio: il regolamento stabilisce che nelle gare casalinghe (solo regionali) sia obbligatorio il dirigente addetto all'arbitro (che deve essere messo a disposizione dalla società ospitante e non può sedere in panchina), così come il segnapunti, pena sanzioni.

Nelle partite in casa o in trasferta, invece, **può** esserci un dirigente accompagnatore (che se c'è deve sedere in panchina). Potrebbe essere quindi utile modificare le informazioni nella seconda parte della pagina "Dati della Gara".

Ad esempio, per inserire il dirigente addetto all'arbitro, cliccate con la freccia pella casella corrispondente e poi su "Ricerca Addetto Arbitri".

|                                                                                                    | Fipav - Tesseramento On Line                                                                                                    |
|----------------------------------------------------------------------------------------------------|----------------------------------------------------------------------------------------------------|
| FIPAV<br>Federazione<br>Italiana<br>Pallavolo                                                                                                    | ELENCO PARTECIPANTI ALLA GARA<br>09 044 0034 FUTURA TOLENTINO A.S.D.<br>Serie 13 F Girone A                                                                         |
| Pagina Precedente<br>Home Page<br>Ricerca Dir. Accomp.<br>Ricerca 12 Allenatore<br>Ricerca 24 Allenatore<br>Ricerca 24 Allenatore<br>Ricerca Addetto Arbitri<br>Ricerca Ficioterapista<br>Ricerca Ficioterapista<br>Ricerca Ficioterapista<br>Ricerca Ficioterapista<br>Stafnapa Modulo<br>Stafnapa Modulo | Numero gara: 670<br>Del: 26.02.2012<br>Alle: 9:30<br>Località: TOLENTINO<br>Squadra Ospitante: SECURSILENT FUTURA TOLENTINO<br>Squadra Ospita: EDILVETRI CORRIDONIA |
| Guida Pratica<br>Manuale Oper.                                                                                                    | Matricola     Documento Ident       Dirigente accompagnatore:                                                                                                    |
| Società<br>Data Agg.<br>16/03/2010<br>Firma Dienette<br>Rinnovo<br>Certificato                                                                                                    | Allero Allen Praticante: Dirigente addetto arbitro: Medico: Fisioterapista: Segnapunt1:                                                                             |
| Guida Rinnovo<br>Certificato<br>Firma Digitale                                                                                                    | Zstremi Versamento         Data Vers.         Importo Vers.           Versam.to Contributo Gara:                                                                    |

## FIPAV COMITATO TERRITORIALE LIGURIA PONENTE

Si aprirà un elenco come questo, con riportati i nomi dei tesserati che possono essere selezionati (potete scorrere l'elenco cliccando sulle frecce laterali per vedere altri nominativi).

|                                                | F                                                                    | ipav - Tesseramento On Line                              |               |  |  |
|------------------------------------------------|----------------------------------------------------------------------|----------------------------------------------------------|---------------|--|--|
| FIPAV<br>Federazione<br>Italiana<br>Pallavolo  | Elenco Partecipanti alla Gara<br>09 044 0034 FUTURA TOLENTINO A.S.D. |                                                          |               |  |  |
| Pagina Precedente                              | Serie 13 F Girone                                                    | Dirigenti tesserati con la società                       |               |  |  |
| Guida Pratica                                  | Numero gara: 670<br>Del: 26.02.2                                     | S Codice e nome dirigente                                | Carica<br>DPR |  |  |
| Manuale Oper.                                  | Alle: 9:30<br>Località: TOLENT:                                      | 073137 ILARI AURELIO<br>348541 COSTANTINI DANIELE        | DVP<br>DDS    |  |  |
| Societa<br>Data Agg.<br>16/03/2010             | Squadra Ospitante:<br>Squadra Ospite:                                | 213672 GISMONDI LANFRANCO<br>281724 PIERGIACOMI GIUSEPPE | DSG<br>LCN    |  |  |
| Firma Digitale<br>Rinnovo<br>Cortificato       | Dirigente accompagna                                                 | 348543 SCORCELLA ROBERTO                                 | DCN<br>DCN    |  |  |
| Guida Rinnovo<br>Certificato<br>Firma Digitale | 1º Allenatore:                                                       |                                                          | DCN<br>DCN    |  |  |
|                                                | Allievo Allen Pratic                                                 | 420206 SALVATORI SAURO<br>420207 MONTENOVO ROBERTO       | DCN<br>DCN    |  |  |
| Comunicazione<br>Tesseramento                  | Medico.                                                              | 393201 FERRAJ MARINELA                                   | DDI 🔽         |  |  |
| Novità Nel                                     | Segnapunti:                                                          |                                                          |               |  |  |
| Funzionamento Del                              | I                                                                    | Retremi Versamento Data Vers I                           | morto Vere    |  |  |

Mettetevi con la freccia nella casella corrispondente alla persona da selezionare e cliccate sul cerchietto che apparirà.

Vedrete che, come per magia, il nome selezionato verrà riportato nella pagina "Dati della Gara".

La stessa procedura dovrà essere ripetuta per tutti gli altri eventuali tesserati da inserire.

Ora potrete stampare il modulo come abbiamo visto sopra.

Nel caso sia riportato già un nome che deve essere sostituito nel ruolo da ricoprire, fate comunque come detto sopra, vedrete che il nuovo nome comparirà al posto di quello precedente. Buon lavoro

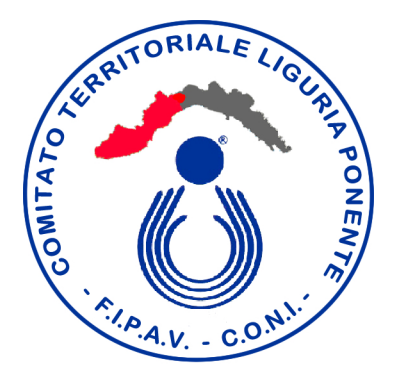